## JAK NA VIDEOHOVOR

## 1) <u>Připojení k hovoru</u>

Celkem máte několik možností jak se připojit k videohovoru. Tou první a zároveň nejjistější možností je přes tým, ve kterém se hovor má uskutečnit.

V levé liště kliknete na ikonu Týmy (dva modří panáčci) → vyberete konkrétní tým (třídu/předmět) → záložka Příspěvky (jak konkrétně se sem dostat najdete v návodu Základní orientace v MS Teams). Zde počkáte, dokud se vám neobjeví modrý obdélník s informací ο schůzce.

Klikněte na tlačítko Připojit se.

| z Obecr | <b>é Příspěvky</b> Soubory Poznámkový blok pře…                                         | Zadání Známky | 2 další(ch) $\vee$ + | ⊚ Tým                |
|---------|-----------------------------------------------------------------------------------------|---------------|----------------------|----------------------|
| •       | opět znova nové<br>Termin splnění 5. lis<br>Zobrazit zadání                             |               |                      |                      |
|         | ← Odpovědět                                                                             |               |                      |                      |
|         |                                                                                         | 8. listopad   | u 2020               |                      |
| A,      | Assignments 08.11 19:32<br>Zadání one note<br>Termin spinění 27. lis<br>Zobrazit zadání |               |                      | 8                    |
|         | ← Odpovědět                                                                             |               |                      |                      |
| 0       | Schůzka v kanálu "General"                                                              | Une           |                      | 00:16 <sup>2</sup> 2 |
|         | Připojit se                                                                             |               |                      |                      |
|         | Schůzka v kanálu "General" byla zahájena. Odpovědět                                     |               |                      |                      |
|         | 🖉 Nová konverzace                                                                       |               |                      |                      |

Dalšími možnostmi jsou kliknout na odkaz v emailu, ve kterém jste dostali informaci o předem naplánované schůzce nebo kliknutím na videokonferenci kterou vidíte ve vašem kalendáři. Tyto dvě další možnosti však fungují pouze v případě, že hodina byla vyučujícím naplánována v kalendáři.

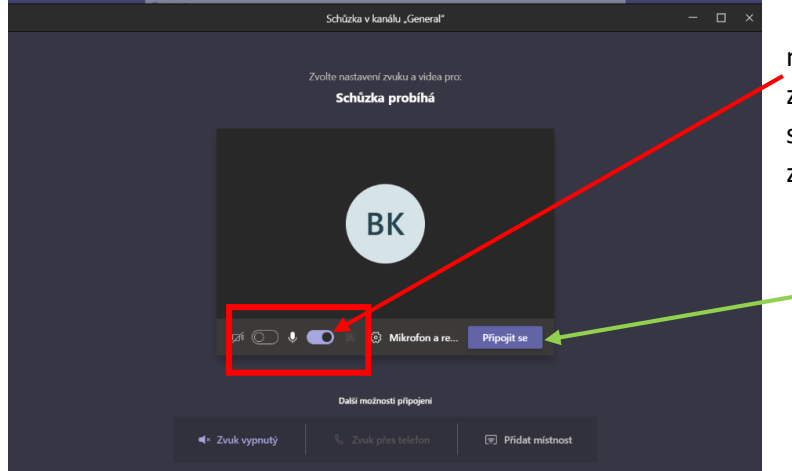

Po kliknutí na tlačítko Připojit se vám objeví připojovací okénko.

Než se připojíte, můžete si nastavit zda na začátku chcete mít zapnutý mikrofon a kameru. Oboje se dá v průběhu online hodiny změnit.

Znovu klikněte na Připojit se.

## 2) V průběhu vidohovoru

Po připojení se vám otevře okno hovoru. Má několik (pro vás) důležitých funkcí.

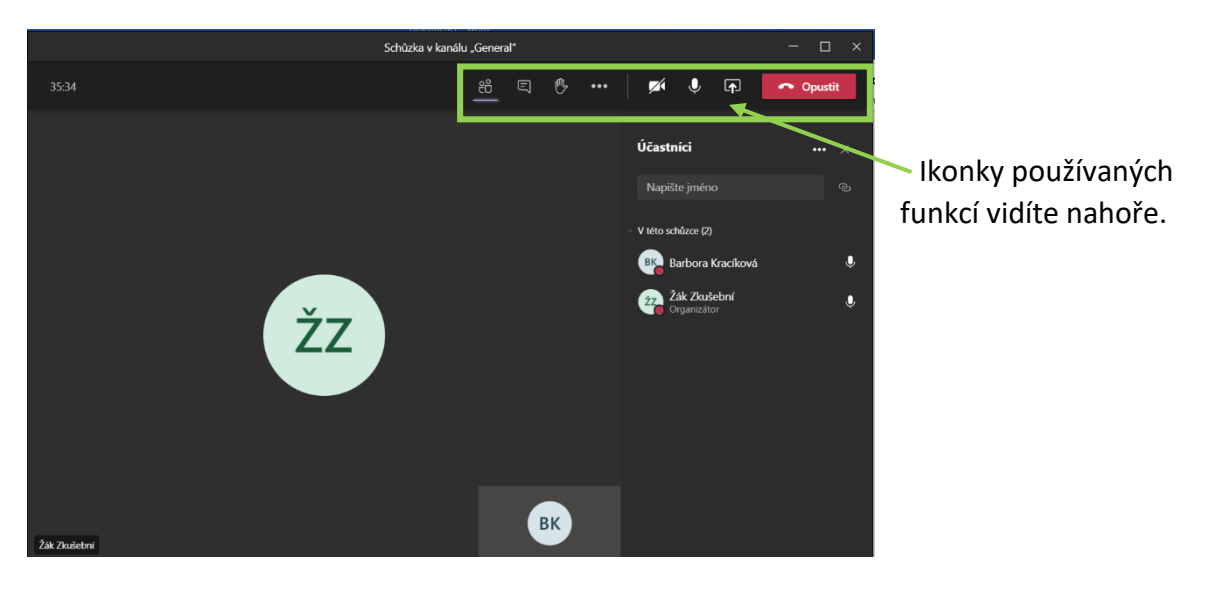

Na jednotlivé funkce se podíváme blíže.

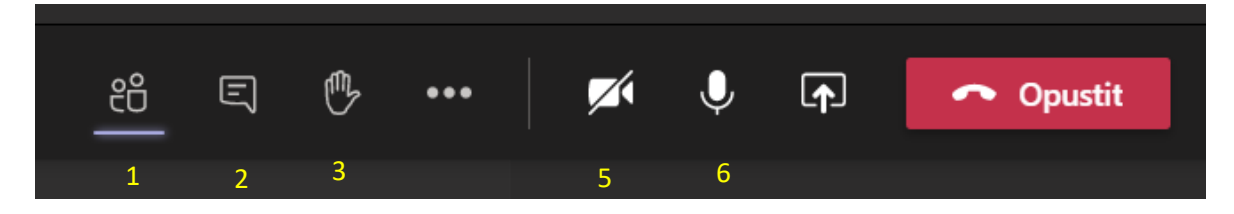

První ikonka (dva panáčci) je seznam účastníků videokonference.

<u>Druhá ikonka</u> je chat (konverzace). Zde můžete psát dotazy a poznámky k tématu v průběhu hodiny. Pokud vám nefunguje dobře mikrofon, můžete využívat ke konverzaci s vyučujícím právě tento chat.

<u>Třetí ikonka</u> (ruka) je funkce hlášení se. Pokud chcete něco říci nebo se zeptat, klikněte na ni. Učiteli se v seznamu účastníků u vašeho jména rozsvítí žlutá ruka. Prosím, po vašem vyvolání (nebo pokud si to rozmyslíte), opětovným kliknutím hlášení vypněte – stejně jako když ve škole ruku dáte dolů.

<u>Pátou ikonkou</u> je kamera. Tu můžete v průběhu vypínat / zapínat. Její používání není povinné. Pokud ji chcete mít zapnutou, mějte na paměti, že všichni vidí co je za vámi. Pokud máte špatný signál, doporučuji ji mít vypnutou.

<u>Šestou ikonkou j</u>e mikrofon. V průběhu hodiny mějte vždy mikrofon vypnutý. V případě, že jsou zapnuty více jak dva mikrofony, je slyšet nepříjemný šum a učiteli nemusí být vůbec rozumět. Mikrofon zapínejte pouze pokud zdravíte učitele/loučíte se s učitelem, nebo jste-li k tomu vyučujícím vyzváni.

V pravém horním rohu vidíte červené tlačítko Opustit hovor. Po kliknutí na něj budete z hovoru odhlášeni. Pokud ho stisknete omylem, nic se neděje. Znovu se tam dostanete přes tlačítko Připojit se v záložce Příspěvky ve vašem týmu. Pokud tlačítko nevidíte – rolujte příspěvky, dokud na něj nenarazíte. Tlačítko je aktivní tak dlouho, dokud je ve videohovoru alespoň 1 účastník.

Pokud během hodiny chcete vidět pouze vyučujícího – v levém spodním roku jeho videa je jeho jméno a tři tečky. Po kliknutí na tři tečky dejte Připnout (ikonka špendlíku). Pro vypnutí znovu klikněte na špendlík (Odepnout).